## Oprettelse af stuer/grupper og tilknytning af børn og personale

## Oprettelse af stuer i institutionen og tilknytning af børn

Alle børn skal være tilknyttet en stue, for at komme rigtigt over i AULA. Er alle børn på én stue i institutionen, oprettes blot én stue og alle børn tilknyttes denne. Eks. "Børnehaven"

Først søges Institutionen frem i P-billedet (Pasningsydelser) – her eks. med Regnbuen i Mariager. Så klikkes fanen "Børneoversigt". For at få alle indmeldte børn med, sættes "slutdato" til d. 1. i indeværende måned. Klik herefter på "Vis liste".

| [REGN MAR-] / Pasning: Eiler Padiger Vis Fund | sydelser<br>Hiener Sustem Vindue | Himle                                        | •            | _                                                                                                    | ð ×    |
|-----------------------------------------------|----------------------------------|----------------------------------------------|--------------|----------------------------------------------------------------------------------------------------|--------|
| 🔰 🎒 🖷 🔯 🐰 🖻                                   |                                  | , 8, 4, 1, 5, 1, 0, 4,<br><sup>1, 1, 1</sup> | D            |                                                                                                    | KMD    |
|                                               |                                  | Institution: REGN MAR                        | Navn: Børneh | uset Regnbuen                                                                                                    |        |
| Modul:                                        | :                                | Navn:                                        |              |                                                                                                    |        |
|                                               |                                  |                                              |              |                                                                                                    |        |
| Institution - Modul Norm                      | pering Visitation Induced        | else Belægning Placering Bi                  | ørneoversigt |                                                                                                    |        |
| Sortering                                     | ining forecon indition           | obe beloging racening                        | Personnummer |                                                                                                    |        |
| Sorter efter:                                 | Indmeldelses dato (ælds          | te dato først) 🗸 🗸                           | Søg efter:   |                                                                                                    | Søg    |
|                                               |                                  |                                              |              |                                                                                                    |        |
| Udsøgningskriterier                           |                                  |                                              |              |                                                                                                    |        |
| Indm. dato:                                   | -                                |                                              | Særforhold:  |                                                                                                    | Søg    |
| Slut dato:                                    | 01-01-2021                       |                                              | ninner       |                                                                                                    |        |
| 0.544                                         | 01-01-2021                       |                                              | Tille delese | ~                                                                                                    |        |
| O Høat:                                       |                                  |                                              | lilladelser  | ×                                                                                                    |        |
| Alder ÄÄ/MM:                                  |                                  |                                              |              |                                                                                                    |        |
|                                               |                                  |                                              |              |                                                                                                    |        |
|                                               |                                  |                                              |              |                                                                                                    |        |
|                                               |                                  |                                              |              |                                                                                                    |        |
|                                               |                                  |                                              |              |                                                                                                    |        |
|                                               |                                  |                                              |              |                                                                                                    |        |
|                                               |                                  |                                              |              | Distribution of the second second s |        |
|                                               |                                  |                                              |              | BIOKDIA                                                                                                    | inng 📋 |
|                                               |                                  |                                              |              |                                                                                                    |        |
|                                               |                                  |                                              |              | Vis standa kriterier Vis liste                                                                                                    | Hiælp  |
|                                               |                                  |                                              |              |                                                                                                    |        |
|                                               |                                  |                                              |              | MARIAGERFJ MARIAGERFJ DZTIRAN H-01-2021                                                                                                    | 3:04   |

Herefter listes alle børnene op. Nu klikkes på "Grupper"

| 4                | 1odul:       |                      | Navn:                  |             |            |        |    |     |   |
|------------------|--------------|----------------------|------------------------|-------------|------------|--------|----|-----|---|
|                  |              |                      |                        |             |            |        |    |     |   |
|                  |              |                      |                        |             |            |        |    |     |   |
| titution - Modul | Normering Vi | sitation Indmeldelse | Belægning Placering Bø | rneoversigt |            |        |    |     |   |
| Ir Start         | Slut         | Navn                 | Personnummer           | Tilladelser | Særforhold | Modul  | År | м., | ^ |
|                  |              |                      |                        |             |            | BH     | 5  | 10  |   |
|                  |              |                      |                        |             |            | GRDSBH | 5  | 7   |   |
|                  |              |                      |                        |             |            | BH     | 5  | 6   |   |
|                  |              |                      |                        |             |            | BH     | 5  | 6   |   |
|                  |              |                      |                        |             |            | BH     | 5  | 5   |   |
|                  |              |                      |                        |             |            | BH     | 5  | 3   |   |
|                  |              |                      |                        |             |            | BH     | 5  | 2   |   |
|                  |              |                      |                        |             |            | BH     | 5  | 0   |   |
|                  |              | -ortrolia            |                        |             |            | BH     | 5  | 0   |   |
| 0                |              |                      |                        |             |            | BH     | 4  | 9   |   |
|                  |              |                      |                        |             |            | VUG    | 2  | 10  |   |
| 2                |              |                      |                        |             |            | BH     | 4  | 8   |   |
| 3                |              |                      |                        |             |            | VUG    | 2  | 5   |   |
|                  |              |                      |                        |             |            | VUG    | 2  | 5   |   |
| 5                |              |                      |                        |             |            | BH     | 4  | 5   |   |
|                  |              |                      |                        |             |            | BH     | 4  | 5   |   |
| 7                |              |                      |                        |             | TS         | VUG    | 2  | 3   |   |
|                  |              |                      |                        |             |            | BH     | 4  | 5   |   |
| <b>'</b>         |              |                      |                        |             |            |        |    |     |   |

For at oprette en ny gruppe, vælges "Ny..."

Her gives en kode (kan max indeholde 4 bogstaver) til gruppen, samt et navn (Beskrivelsen) Eks. Gruppekode: Rød, Beskrivelse: Rød stue.

| Ins             | titution: REGN MAR | Navn:      | Børnehuset Regnbuen |          |
|-----------------|--------------------|------------|---------------------|----------|
| er .            |                    |            |                     |          |
| bøm             | Grup               | per        |                     |          |
| rsonnummer Navn | Inge               | in vaigt   | ✓ VIS               |          |
|                 |                    |            | Ny                  |          |
|                 | Børn               | i gruppen: |                     |          |
|                 | Pers               | onnummer   | Navn                | N        |
|                 |                    |            |                     |          |
|                 |                    |            |                     | GF       |
|                 |                    |            |                     |          |
|                 |                    |            |                     |          |
| Ny gruppe       |                    |            |                     |          |
|                 |                    |            |                     |          |
| Gruppekode:     |                    |            |                     |          |
| Beskrivelse:    |                    |            |                     |          |
|                 |                    |            |                     |          |
|                 | OK Annuller        | Slet       | Hjælp               |          |
|                 |                    |            |                     |          |
| L               |                    |            |                     |          |
|                 |                    |            |                     |          |
|                 |                    |            |                     |          |
|                 |                    |            |                     |          |
|                 |                    |            |                     |          |
|                 |                    |            |                     | Dinto    |
|                 |                    |            |                     | oz mijel |
|                 |                    |            |                     |          |

Efter oprettelse af en gruppe, kan denne nu vælges. Nu vælges eks. "Børnehaven".

Så vil alle børn indmeldt i institutionen kunne se i kolonnen "Alle børn". Nu vælges de børn, som skal tilknyttes stuen/gruppen "Børnehaven" og der klikkes på tilføj. De valgte børn, vil nu blive vist i kolonnen "Børn i gruppen".

## Oprettelse af stuer i institutionen og tilknytning af personale.

Oprettelse af stuer og tilknytning af personale til stuer/grupperne sker på samme måde, som med børnene – dog i et andet billede og anden fane – men måden det sker på, er den samme.

Først søges Institutionen frem i I-billedet (Institution - Gruppe) – her eks. med Regnbuen i Mariager.

Så klikkes fanen "Interessenter". Her er alle personaler, der er tilknyttet institutionen listet.

Nu klikkes på "Stuer".

| [] [REGN MAR - Aldersintegreret institution] / Institutio     | on - Gruppe                  | 3)                      |         | - |       |
|---------------------------------------------------------------|------------------------------|-------------------------|---------|---|-------|
| ar Realiger Vis Funktioner System Vindue                      | njæp<br>പെപ്പില്ന്നില്ന്     |                         |         |   |       |
|                                                               |                              |                         |         |   |       |
|                                                               | Institution: REGN MAR        | Navn: Børnehuset Regnbi | Jen     |   |       |
| Institution Grupper Lukkeperioder Interessen<br>Interessenter | ter Fællesdrift Åbningstider |                         |         |   |       |
| Betegnelse                                                    | Navn                         |                         | Telefon |   | Vis   |
| Institutionsleder                                             |                              | 1                       |         |   |       |
| Institutionsleder                                             |                              |                         |         |   |       |
| Konsulent                                                     |                              |                         |         |   | Stuer |
| Pædagog                                                       |                              |                         |         |   |       |
| Pædagog                                                       |                              |                         |         |   |       |
| Pædagog                                                       |                              |                         |         |   |       |

Herefter kan der på samme måde oprettes stuer/grupper, som beskrevet ovenfor, samt tilknyttes personale.